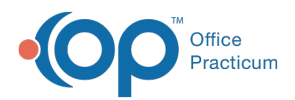

We are currently updating the OP Help Center content for the release of OP 14.19 or OP 19. OP 19 is a member of the certified OP 14 family of products (official version is 14.19.1), which you may see in your software (such as in Help > About) and in the Help Senter tabs labeled 14.19. You may also notice that the version number in content and videos may not match the version of your software, and some procedural content may not match the workflow in your software. We appreciate your patience and understanding as we make these enhancements.

## Editing a Claim

Last Modified on 10/21/2019 1:56 pm EDT

Version 14.19

To make corrections to current, or non-daysheeted, or posted charges from the Patient Chart:

- 1. Click the Patient Chart button on the Clinical, Billing, or Practice Management tab.
- 2. Click **Charges** from the Account section of the Window Navigation Panel.
- 3. Select the Claim that needs to be edited from the Current (Posted) Charges/Payments section of the window.
- 4. Click the Edit button. The Add/Edit Charges window is displayed.

| 📁 Patient Chart: MARY TE       | STI | PATIEN                             | T (99) Sex | F DOB:        | 05/16/2      | 015 Age: | 4 yrs. 0 r    | nos. In        | s: CIGI    | NA PPC |              |                 |                |                 |                        |                   |                    |               | -        | • ×    |
|--------------------------------|-----|------------------------------------|------------|---------------|--------------|----------|---------------|----------------|------------|--------|--------------|-----------------|----------------|-----------------|------------------------|-------------------|--------------------|---------------|----------|--------|
| 2                              | C   | har                                | ges        | New Cl        | aim M        | New Supe | erbill E      | dit            | Delete     | Del    | All          | Post A          | ll Pos         | st Select       | ed Reve                | ert Pat R         | esp Pat            | Stmt          | Ins Stmt | CMS-15 |
| Contact constraints            | 0   | show recently converted superbills |            |               |              |          |               |                |            |        |              |                 |                |                 |                        |                   |                    |               |          |        |
| Include confidential           | 3   | Claim<br>#                         | Date       | CPT           | Moc          | Desci    | PT<br>ription | Units          | Ren<br>d   | Serv   | ICD1<br>0 1  | ICD1<br>0 2     | ICD1<br>0 3    | ICD1<br>0 4     | NDC ID                 | Couns<br>?        | Sta                | ge            | Comr     | nents  |
| 🍐 Consent Forms                | •   | 2                                  | 4/19/201   | 99203         |              | OFFICE/  | OUTPA         | 1              | SJK        |        |              |                 |                |                 |                        |                   | Ready              |               |          |        |
| ACCOUNT                        |     | 2 5/3/201                          |            | 99212         | 99212 OFFICE |          | OUTPA         | 1              | SJK        | C L70. |              |                 |                |                 |                        |                   | Ready              |               |          |        |
| Summary<br>Insurance<br>Claims |     | CURRE                              | NT (POST   | ED) CH        | ARGES        | / PAYME  | NTS           |                |            |        |              |                 |                |                 |                        |                   |                    |               |          |        |
| Payments<br>Credits            | 3   | Claim<br>#                         | Date       | Prim<br>Insur | Sec<br>Insur | СРТ      | Mod           | CP'<br>Descrip | r<br>otion | Charg  | e Pat<br>Bal | tient<br>ance I | Ins<br>Balance | Patient<br>Owed | Patient<br>Paymen<br>t | Patient<br>Adjust | Ins<br>Paymen<br>t | Ins<br>Adjust | Insur    | ed ID  |
| Statements                     | •   | 10019                              | 05/24/20   | CPP           | AHM          | 99213    | (             | OFFICE,        | /OUT       | 119.0  | 0            |                 | 119.00         |                 |                        |                   | .00                |               | CIG12345 | 6789   |
| Disclosures                    |     | 10019                              | 05/24/20   | СРР           | АНМ          | 87880    | 5             | TREP           | A AS:      | 58.0   | 0            |                 | 58.00          |                 |                        |                   | .00                |               | CIG12345 | 6789   |
| COMMUNICATION                  |     | 10019                              | 04/30/20   | CPP           | AHM          | 99211    | 25 (          | OFFICE,        | /OUT       | 36.0   | 0            |                 | 36.00          |                 |                        |                   | .00                |               | CIG12345 | 6789   |
| Messages                       |     | 10019                              | 04/30/20   | CPP           | АНМ          | 90744    | H             | HEPB V         | ACC        | 50.0   | 0            |                 | 50.00          |                 |                        |                   | .00                |               | CIG12345 | 6789   |

- 5. Modify Fields as necessary.
- 6. Click the **Save + Queue** button to send the edited Claim to the queue.

## Version 14.10

Having to make a modification to a Claim can be an everyday occurrence. Follow the steps to make these corrections from the Patient Account.

- 1. Click the **Account** button **Accnt** to open the Patient Account.
- 2. Click the Charges tab.
- 3. Click the Edit button.

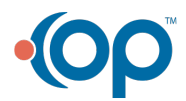

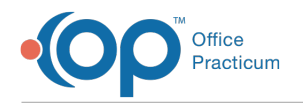

## 4. Select the Claim to edit.

| <b>a</b> [ | F12] Patien | t Ai | count:                 | VERA TEST  | (1046)           | Sex: F D        | DB: 01/ | /01/2 | 000 Age: 14        | yrs. 7 mo | s.                 |                      |         |                 |                    |                   |             | . D ×            |
|------------|-------------|------|------------------------|------------|------------------|-----------------|---------|-------|--------------------|-----------|--------------------|----------------------|---------|-----------------|--------------------|-------------------|-------------|------------------|
|            |             | 2    | 2                      |            |                  |                 |         |       |                    |           |                    |                      |         |                 |                    |                   |             |                  |
| 0          | Overview    |      | 📥 Clair                | n 📥 Su     | oerbill 🚺        | 7 -             | - A     | JI    | Dost All           | 🔂 Post S  | el Re              | wert Pa              | at Resp |                 | 📑 Pat Str          | nt 🔤 In           | s Strnt 🛛 🗉 | CMS-1            |
| ۲          | Insurance   |      | SUPERE                 | ILL (UNPO  | STED) CI         | HARGES          |         | _     |                    |           |                    |                      |         |                 |                    |                   |             |                  |
| 6          | Charges     | 3    | Claim #                | Date       | CPT              | Mod             |         |       | CPT Description    | n         | U                  | nits                 | Dx 1    | Dx 2            | Dx 3               | Dx 4 F            | Rend Serv   | -                |
|            | Claims      | ۱Ē   | evension of stein olds |            |                  |                 |         |       |                    |           |                    |                      |         |                 |                    |                   | -           |                  |
| 葜          | Payments    | į 🛓  |                        | TOOCTO     | o cuanc          | TO IDD          |         |       |                    |           |                    |                      |         |                 |                    |                   |             |                  |
| 8          | Oredits     | i-   | URREN                  | IT (POSTEI | D) CHAR          | JES / PAY       | MENTS   | ,     |                    |           |                    | 1                    |         |                 |                    |                   | -           |                  |
|            | Statements  | 3    | Claim #                | Date       | Primary<br>Insur | Second<br>Insur | CPT     | Mod   | CPT<br>Description | Charge    | Patient<br>Balance | Insurance<br>Balance |         | Patient<br>Owed | Patient<br>Payment | Patient<br>Adjust | Payment     | insurar<br>Adjus |
|            |             | I    | 100067                 | 08/29/2014 | BCBSPA           |                 | 99384   | 25    | PREV VISIT, N      | 175.00    |                    | 17                   | 5.00    |                 |                    |                   | .00         |                  |
| <u>8</u>   | Tasks       | I P  | 100067                 | 08/29/2014 | BCBSPA           |                 | 99214   | 25    | OFFICE/OUTP        | 65.00     | (20.00)            | 6                    | 5.00    |                 |                    |                   | .00         |                  |
| 12         | Messages    |      | 100067                 | 08/29/2014 | BCBSPA           |                 | 96110   |       | DEVELOPMEN         | 25.00     |                    | 2                    | 5.00    |                 |                    |                   | .00         |                  |
| 4          | Consents    | iL   | 100067                 | 08/29/2014 | BCBSPA           |                 | 99173   |       | VISUAL ACU         | 25.00     |                    | 2                    | 5.00    |                 |                    |                   | .00         |                  |

- 5. Modify any **Fields** as necessary.
- 6. Click the **Save + Queue** button.

| Basic Information | Other Item | is (1-27) Institutional (83 | 37I) Items      |                                                                                                    |           |                              |      |                |            |           |                            |             |            | 2           |               |  |  |  |
|-------------------|------------|-----------------------------|-----------------|----------------------------------------------------------------------------------------------------|-----------|------------------------------|------|----------------|------------|-----------|----------------------------|-------------|------------|-------------|---------------|--|--|--|
| Participants:     |            |                             | - Dates / Diagn |                                                                                                    | Pat       | Patient responsibility:      |      |                |            |           |                            |             |            |             |               |  |  |  |
| Patient PCP:      | JES        | Jenna Stone                 | 1841            | Service date(                                                                                                    | /2017     | , waived for preventive care |      |                |            |           |                            |             |            |             |               |  |  |  |
| Assisted by:      | ~          |                             | 0               | ✓ Mod -25 TOS: 1 ✓ Convert labs to: 5 ∨   ✓ Mod -33 Use gaccine DX Find encounter DX   ICD-10 Description ICD-10   Click here to add a new diagnosis |           |                              |      |                |            |           | Со-рау:                    |             |            |             |               |  |  |  |
| Rendered by:      | SJK 🗸      | Susan J. Kressly, MD        | 305             |                                                                                                    |           |                              |      |                |            |           |                            |             |            |             |               |  |  |  |
| Supervised by:    | Ý          |                             | 0               |                                                                                                    |           |                              |      |                |            |           | P <u>C</u> P Visit 25.00 ✓ |             |            |             |               |  |  |  |
| Billing provider: | SJK        | Susan J, Kressly, MD        | 305             |                                                                                                    |           |                              |      |                |            |           | Well Visit<br>After-Hours  |             |            |             |               |  |  |  |
| Biling staff:     | JES        | Jenna Stone                 | 1841            |                                                                                                    |           |                              |      |                |            |           |                            |             |            |             |               |  |  |  |
| Location:         |            | Π                           |                 | Streptococca                                                                                                    | I pharyng | tis                          |      | JO             | 2.0        |           | Specialist                 |             |            |             |               |  |  |  |
| Place of service: | Office     |                             | ~               |                                                                                                    |           |                              |      |                |            |           | Lab                        |             | _          |             |               |  |  |  |
| Facility ID:      |            |                             | ~               |                                                                                                    |           |                              |      |                |            |           |                            |             |            |             |               |  |  |  |
| Hospital dates:   |            | ✓ to                        | ~               |                                                                                                    |           |                              |      |                |            |           | Co-insuranc                | e:          |            | _           |               |  |  |  |
| Office location:  | Harrahs A  | C UC2016                    |                 |                                                                                                    |           |                              |      |                |            |           | \$11.00 x                  | 0%          | - 🗐        |             |               |  |  |  |
| office location.  |            |                             | •               |                                                                                                    |           |                              |      |                |            |           |                            |             |            |             |               |  |  |  |
| Payer(s):         |            | cp 5556720000               |                 |                                                                                                    |           |                              |      |                |            | 0         | Deductible/S               | elf-pay     | 6          |             |               |  |  |  |
| Primary: AET      | 4A V       | 5P 5556760000               |                 |                                                                                                    |           |                              |      |                |            |           | All proce                  | dures       |            |             |               |  |  |  |
| Secondary:        | Ý          | ×                           |                 | +-/                                                                                                    | 00        |                              |      |                |            |           | Satisfied                  | for po      | licy year  |             |               |  |  |  |
|                   |            |                             |                 |                                                                                                    |           |                              |      |                |            |           |                            |             |            | _           |               |  |  |  |
|                   | Add CPT:   | Va:                         | x admin: 90     | 460/1, pairwise                                                                                                    | antigens  | V Modi                       | fy   | Ba             | lance: \$0 | 0.00 Cred | ts: \$0.00                 | AP 👯        | ply Paymer | <u>i</u> ts |               |  |  |  |
| E Service Date    | CPT        | Mod1 Descr                  | ription         | DX 1                                                                                                    | DX 2      | DX 3                         | DX 4 | Unit<br>Charge | Units      | Charge    | Payer<br>Allowable         | Pat<br>Only | Pat Resp   | EPSDT       | EPSI<br>Refer |  |  |  |
| 06/27/2017        | 99213      | OFFICE/OUTPAT               | TENT VISIT,     | EST J02.0                                                                                                    |           |                              |      | 90.0           | 0 1        | 90.00     | 60.00                      |             |            |             |               |  |  |  |
| • 06/27/2017      | 87880      | STREP A ASSA                | Y WOPTIC        | J02.0                                                                                                    |           |                              |      | 30.0           | 0 1        | 30.00     | 11.00                      |             |            |             |               |  |  |  |
| F                 |            |                             |                 |                                                                                                    |           |                              |      |                |            |           |                            |             |            |             |               |  |  |  |
|                   | 3 🤣        | <                           |                 |                                                                                                    |           |                              |      |                |            |           |                            |             |            |             |               |  |  |  |
|                   |            |                             |                 |                                                                                                    |           |                              |      |                |            |           |                            |             |            |             |               |  |  |  |

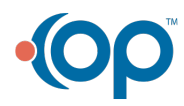